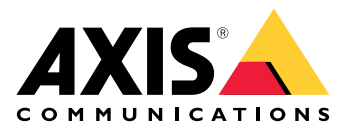

# AXIS D6210 Air Quality Sensor

사용자 설명서

목차

| 솔루션 개요                          | . 3 |
|---------------------------------|-----|
|                                 | 3   |
| 석치                              | 4   |
| 같이<br>장치 구성                     | 5   |
| 장치 정보                           | 5   |
| 이베ㅌ이 룩 석정                       | 5   |
| 악란이 있을 때 비디오 녹화                 | 5   |
| 알람이 있을 때 MOTT록 통해 스트로브 사이렌 작동   | 5   |
| 알람 박생 시 공기질 센서의 상태 I FD를 깜박입니다. | . 7 |
| 장치이 첫 번째 실행을 위한 보정.             | . 7 |
| 웹 인터페이스                         | . 8 |
| 입 은 기 및 기프                      | . 8 |
|                                 | 10  |
| 통계                              | 11  |
| 센서 데이터 다운로드                     | 11  |
| 사양                              | 13  |
| 제품개요                            | 13  |
| AXIS D6210                      | 13  |
| LED 표시                          | 13  |
| 커넥터                             | 13  |
| 네트워크 커넥터                        | 13  |
|                                 | 15  |
| 기술적 문제, 단서 및 해결 방안              | 15  |
| 지원센터 문의                         | 15  |

# 솔루션 개요

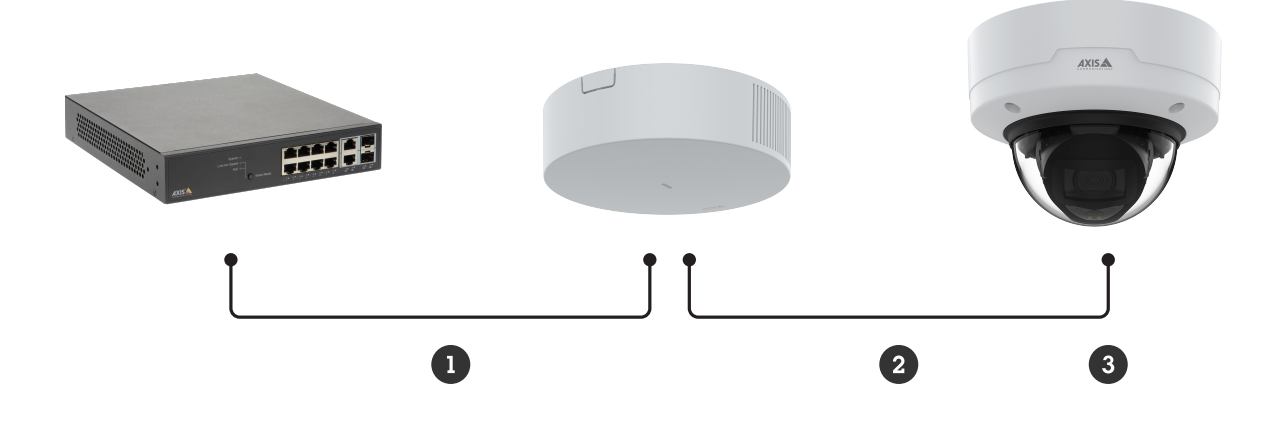

1 PoE 입력 2 PoE 출력 3 호스트 장치

# 설치

중요 사항

- 환기구가 많은 곳이나 오염원이 있는 곳으로부터 최소 1.5미터(4.9피트) 이상 떨어진 곳에 설 치합니다. 여기에는 통풍구, 도어, 창문, 조리 공간 등이 포함됩니다.
- 공기 흐름이 원활한 위치에 장치를 설치합니다.
- 효과적인 전자 담배 흡연 감지 또는 일반 흡연 감지를 위해 바닥에서 2.4~2.7미터(7.9~8.9피 트) 높이의 천장에 장치를 설치합니다.
- 효과적인 공기질 및 환경 모니터링을 위해 바닥에서 0.9~1.8미터(3.0~5.9피트) 높이에 장치를 설치합니다.

자세한 설치 지침은 설치 가이드를 참조하십시오.

# 장치 구성

# 장치 정보

장치를 지원되는 호스트 장치에 연결하면 호스트 장치 웹 페이지에 Air quality monitor(공기질 모니 터) 탭에 대한 설정이 나타납니다.

이 설명서에 설명된 모든 설정은 호스트 장치의 웹 페이지를 통해 관리할 수 있습니다.

# 이벤트의 룰 설정

자세히 알아보려면 이벤트 룰 시작하기 가이드를 확인하십시오.

#### 알람이 있을 때 비디오 녹화

다음 예는 공기질 센서가 전자 담배 흡연을 감지했을 때 카메라가 SD 카드에 영상을 녹화하도록 설정 하는 방법을 설명합니다.

- 1. 카메라의 웹 페이지에서 Settings(설정) > System(시스템) > Storage(스토리지)로 이동하여 SD 카드가 마운트되어 있는지 확인합니다.
- Settings(설정) > System(시스템) > Events(이벤트)로 이동하고 룰을 추가합니다. 다음 정보 를 입력합니다.
  - **Name(이름)**: 룰에 대한 이름을 입력합니다.
  - Condition(조건): Air quality monitor(공기질 모니터) > Vaping or smoking detected(전자 담배 흡연 또는 일반 흡연 감지).
  - Action(액션) ː Recordings(녹화) > Record video(비디오 녹화).
  - Storage(스토리지): SD card(SD 카드). SD 카드가 마운트되어 있는지 확인하십시오.
  - Camera(카메라): 카메라 보기 영역을 선택합니다.
  - Stream profile(스트림 프로파일): 스트림 프로파일을 선택하거나 Create a stream profile(스트림 프로파일 생성)을 선택합니다.
  - **Prebuffer(프리버퍼)** 및 **Postbuffer(포스트버퍼)**: 원하는 값을 설정합니다.
- 3. Save(저장)를 클릭합니다.

#### 알람이 있을 때 MQTT를 통해 스트로브 사이렌 작동

이 예에서는 MQTT를 통해 카메라를 스트로브 사이렌에 연결하고, 카메라와 연결된 공기질 센서가 온 도가 프리셋 범위를 벗어날 때마다 스트로브 사이렌에서 프로파일을 활성화하는 방법에 대해 설명합 니다.

중요 사항

장치가 스트로브 사이렌에 연결된 경우 PoE 클래스 4 전원 공급 장치가 사용되는지 확인합니다. 시작하기 전:

- 스트로브 사이렌에서 프로파일을 생성합니다.
- MQTT 브로커를 설정하고 브로커의 IP 주소, 사용자 이름 및 패스워드를 가져옵니다.
- 카메라에서 AXIS Air quality monitor(AXIS 공기질 모니터)를 설정합니다.

#### 카메라에서 MQTT 클라이언트 설정:

- 1. 카메라 웹 페이지에서 System(시스템) > MQTT > MQTT client(MQTT 클라이언트) > Broker(브로커)로 이동하여 다음 정보를 입력합니다.
  - Host(호스트): 브로커 IP 주소
  - Client ID(클라이언트 ID): 예를 들어 카메라 1
  - Protocol(프로토콜): 브로커가 설정된 프로토콜

- Port(포트): 브로커가 사용하는 포트 번호
- 브로커 Username(사용자 이름)과 Password(패스워드)
- 2. Save(저장) 및 Connect(연결)을 클릭합니다.

MQTT 게시를 위한 카메라 내 룰 생성:

- 1. System(시스템) > Events(이벤트) > Rules(물)로 이동하고 물을 추가합니다.
- 2. 다음 정보를 입력합니다.
  - Name(이름): 온도 범위 이탈
  - Condition(조건): Air quality monitor(공기질 모니터) > Air quality outside acceptable range(허용 가능한 공기질 범위 이탈)
  - Sensor(센서): 온도
  - Action(액션): MQTT > Send MQTT publish message(MQTT 게시 메시지 전송)
  - **Topic(주제)**: 온도 범위 이탈
  - **Payload(페이로드)**: On(켜기)
  - **QoS**: 0, 1, 또는 2
- 3. Save(저장)를 클릭합니다.

#### 온도 범위 설정하기

- 카메라 웹 페이지에서 Air quality monitor(공기질 모니터) > Settings(설정)로 이동합니다. 온도 범위를 설정하려면 MIN(최소) 및 MAX(최대) 데이터를 입력합니다.
- 스트로브 사이렌에서 MQTT 클라이언트 설정:
  - 스트로브 사이렌의 웹 페이지에서 System(시스템) > MQTT > MQTT client(MQTT 클라이언 트) > Broker(브로커)로 이동하여 다음 정보를 입력합니다.
    - **Host(호스트)**: 브로커 IP 주소
    - **Client ID(클라이언트 ID)**: 사이렌 1
    - Protocol(프로토콜): 브로커가 설정된 프로토콜
    - **Port(포트)**: 브로커가 사용하는 포트 번호
    - Username(사용자 이름) 및 Password(패스워드)
  - 2. Save(저장) 및 Connect(연결)을 클릭합니다.
  - 3. MQTT subscriptions(MQTT 구독)으로 이용하고 구독을 추가합니다.
    - 다음 정보를 입력합니다.
      - Subscription filter(구독 필터): 온도 범위 이탈
    - Subscription type(구독 유형): 상태 추적 가능
    - **QoS**: 0, 1, 또는 2
  - 4. Save(저장)를 클릭합니다.

#### MQTT 구독을 위한 스트로브 사이렌 내 룰 생성:

- 1. System(시스템) > Events(이벤트) > Rules(물)로 이동하고 룰을 추가합니다.
- 2. 다음 정보를 입력합니다.
  - **이름**: 온도 범위 이탈
  - Condition(조건): MQTT > Stateful(상태 추적 가능)
  - Subscription filter(구독 필터): 온도 범위 이탈
  - **Payload(페이로드)**: On(켜기)
  - Action(액션): Light and siren(조명 및 사이렌) > Run light and siren profile while the rule is active(룰이 활성 상태인 동안 조명 및 사이렌 프로파일 실행)

- **Profile(프로파일)**: 활성화하려는 프로파일을 선택합니다.
- 3. Save(저장)를 클릭합니다.

# 알람 발생 시 공기질 센서의 상태 LED를 깜박입니다.

이 예에서는 CO2 농도가 너무 높을 때 공기질 센서의 상태 LED를 깜박이는 방법을 설명합니다.

#### 룰 만들기

- 룰을 생성하려면 카메라 웹 페이지에서 Events(이벤트) > Rules(룰) > Add a rule(룰 추가)로 이동합니다.
- 2. 다음 정보를 입력합니다.
  - **이름**: 룰에 대한 이름을 입력합니다.
  - Conditions(조건): Air quality monitor(공기질 모니터) > Air quality outside acceptable range(허용 가능한 공기질 범위 이탈)
  - Sensors(센서): CO2
  - Actions(액션): Flash I/O 인터페이스 상태 LED
  - 컬러: 빨간색
  - 기간
- 3. Save(저장)를 클릭합니다.

#### CO2 알람 범위 설정하기

- 1. 카메라웹페이지에서 Air quality monitor(공기질 모니터) > Settings(설정) > CO2로 이동 합니다.
- 2. CO2 범위를 설정하려면MIN(최소) 및 MAX(최대) 데이터를 입력합니다.

# 장치의 첫 번째 실행을 위한 보정

비고

- AQI(공기질 지수)는 장치를 처음 실행할 때 12시간이 지나야 활성화됩니다. AQI는 충분한 데 이터가 확보될 때까지 Calculating(계산 중)으로 표시됩니다.
- 장치를 처음 실행할 때 CO2 농도가 완전히 정확해지기까지 2일이 소요됩니다.
- 장치를 처음 실행할 때 VOC 농도가 완전히 정확해지기까지 1시간이 소요됩니다.
- 장치를 처음 실행할 때 NOx 농도가 완전히 정확해지기까지 6시간이 소요됩니다.

# 웹 인터페이스

# 대시보드

# 실시간 센서 데이터

실시간 센서 데이터를 표시합니다.

#### 비고

- AQI(공기질 지수)는 장치를 처음 실행할 때 12시간이 지나야 활성화됩니다. AQI는 충분한 데 이터가 확보될 때까지 Calculating(계산 중)으로 표시됩니다.
- 장치를 처음 실행할 때 CO2 농도가 완전히 정확해지기까지 2일이 소요됩니다.
- 장치를 처음 실행할 때 VOC 농도가 완전히 정확해지기까지 1시간이 소요됩니다.
- 장치를 처음 실행할 때 NOx 농도가 완전히 정확해지기까지 6시간이 소요됩니다.

✔ : 대시보드의 이름을 설정하려면 클릭합니다.

Temperature(온도): 공기질 센서의 실시간 온도를 확인합니다.

Humidity(습도): 공기질 센서의 실시간 습도를 확인합니다.

**CO2**: 실시간 이산화탄소 농도를 확인합니다.

CO2 상태 표시줄의 색상 의미는 다음과 같습니다.

- 녹색(0-1000): 좋음. 데이터가 만족스러운 것으로 간주됩니다.
- 주황색(1001-2000): 민감군에게 건강에 해로움. 민감군에 속하는 사람들은 건강에 영향을 받을 수 있습니다. 일반 대중은 영향을 받을 가능성이 적습니다.
- **빨간색(2001-5000)**: 건강에 해로움. 모든 사람이 건강에 영향을 받기 시작할 수 있으며, 민 감군에 속하는 사람들은 더 심각한 건강 영향을 경험할 수 있습니다.
- 보라색(5001-40000): 매우 건강에 해로움. 긴급 상황에 대한 건강 경고. 전체 인구가 영향을 받을 가능성이 더 큽니다.

NOx: 실시간 산화질소 및 이산화질소 수치를 확인합니다.

NOx 상태 표시줄의 색상 의미는 다음과 같습니다.

- 녹색(0-30): 좋음. 데이터가 만족스러운 것으로 간주됩니다.
- 노란색(31-150): 보통. 데이터가 허용 가능한 수준입니다. 비정상적으로 민감한 극소수의 사 람들에게는 건강상 보통 수준의 우려가 있을 수 있습니다.
- **주황색(151-300)**: 민감군에게 건강에 해로움. 모든 사람이 건강에 영향을 받기 시작할 수 있으며, 민감군에 속하는 사람들은 더 심각한 건강 영향을 경험할 수 있습니다.
- **빨간색(301-500)**: 건강에 해로움. 모든 사람이 건강에 영향을 받기 시작할 수 있으며, 민감 군에 속하는 사람들은 더 심각한 건강 영향을 경험할 수 있습니다.

PM 1.0: 실시간 입자상 물질 1.0 수치를 확인합니다.

PM 2.5: 실시간 입자상 물질 2.5 수치를 확인합니다.

PM 2.5 상태 표시줄의 색상 의미는 다음과 같습니다.

- 녹색(0-9): 좋음. 데이터가 만족스러운 것으로 간주됩니다.
- 노란색(9.1-35.4): 보통. 데이터가 허용 가능한 수준입니다. 비정상적으로 민감한 극소수의 사람들에게는 건강상 보통 수준의 우려가 있을 수 있습니다.
- **주황색(35.5-55.4)**: 민감군에게 건강에 해로움. 모든 사람이 건강에 영향을 받기 시작할 수 있으며, 민감군에 속하는 사람들은 더 심각한 건강 영향을 경험할 수 있습니다.
- **빨간색(55.5-125.4)**: 건강에 해로움. 모든 사람이 건강에 영향을 받기 시작할 수 있으며, 민 감군에 속하는 사람들은 더 심각한 건강 영향을 경험할 수 있습니다.
- 보라색(125.5-225.4): 매우 건강에 해로움. 긴급 상황에 대한 건강 경고. 전체 인구가 영향을 받을 가능성이 더 큽니다.
- 적갈색(225.5-1000): 위험. 긴급 상황. 전체 인구가 영향을 받을 가능성이 더 큽니다.

PM 4.0: 실시간 입자상 물질 4.0 수치를 확인합니다.

PM 10.0: 실시간 입자상 물질 10.0 수치를 확인합니다.

PM 10.0 상태 표시줄의 색상 의미는 다음과 같습니다.

- 녹색(0-54): 좋음. 데이터가 만족스러운 것으로 간주됩니다.
- 노란색(55-154): 보통. 데이터가 허용 가능한 수준입니다. 비정상적으로 민감한 극소수의 사 람들에게는 건강상 보통 수준의 우려가 있을 수 있습니다.
- **주황색(155-254)**: 민감군에게 건강에 해로움. 모든 사람이 건강에 영향을 받기 시작할 수 있으며, 민감군에 속하는 사람들은 더 심각한 건강 영향을 경험할 수 있습니다.
- **빨간색(255-354)**: 건강에 해로움. 모든 사람이 건강에 영향을 받기 시작할 수 있으며, 민감 군에 속하는 사람들은 더 심각한 건강 영향을 경험할 수 있습니다.

- 보라색(355-424): 매우 건강에 해로움. 긴급 상황에 대한 건강 경고. 전체 인구가 영향을 받을 가능성이 더 큽니다.
- 적갈색(425-1000): 위험. 긴급 상황. 전체 인구가 영향을 받을 가능성이 더 큽니다.

전자 담배 흡연/일반 흡연: 전자 담배 흡연 또는 일반 흡연의 감지 여부를 확인합니다.

전자 담배 흡연/일반 흡연 상태 표시줄의 색상 의미는 다음과 같습니다.

- 녹색: 감지되지 않음. 의심되는 전자 담배 흡연 또는 일반 흡연 행위가 감지되지 않습니다.
- 빨간색: 감지됨. 의심되는 전자 담배 흡연 또는 일반 흡연 행위가 감지됩니다.

**VOC**: 휘발성 유기 화합물 지수를 확인합니다.

VOC 상태 표시줄의 색상 의미는 다음과 같습니다.

- 녹색(0-100): 좋음. 데이터가 만족스러운 것으로 간주됩니다.
- 노란색(101-300): 보통. 데이터가 허용 가능한 수준입니다. 비정상적으로 민감한 극소수의 사람들에게는 건강상 보통 수준의 우려가 있을 수 있습니다.
- **주황색(301-400)**: **민감군에게 건강에 해로움**. 모든 사람이 건강에 영향을 받기 시작할 수 있으며, 민감군에 속하는 사람들은 더 심각한 건강 영향을 경험할 수 있습니다.
- **빨간색(401-500)**: 건강에 해로움. 모든 사람이 건강에 영향을 받기 시작할 수 있으며, 민감 군에 속하는 사람들은 더 심각한 건강 영향을 경험할 수 있습니다.

AQI: 공기질 지수를 확인합니다.

공기질 지수 상태 표시줄의 색상 의미는 다음과 같습니다.

- 녹색(0-50): 좋음. 데이터가 만족스러운 것으로 간주됩니다.
- 노란색(51-100): 보통. 데이터가 허용 가능한 수준입니다. 비정상적으로 민감한 극소수의 사 람들에게는 건강상 보통 수준의 우려가 있을 수 있습니다.
- **주황색(101-150)**: 민감군에게 건강에 해로움. 모든 사람이 건강에 영향을 받기 시작할 수 있으며, 민감군에 속하는 사람들은 더 심각한 건강 영향을 경험할 수 있습니다.
- **빨간색(151-200)**: 건강에 해로움. 모든 사람이 건강에 영향을 받기 시작할 수 있으며, 민감 군에 속하는 사람들은 더 심각한 건강 영향을 경험할 수 있습니다.
- 보라색(201-300): 매우 건강에 해로움. 긴급 상황에 대한 건강 경고. 전체 인구가 영향을 받을 가능성이 더 큽니다.
- 적갈색(301-500): 위험. 긴급 상황. 전체 인구가 영향을 받을 가능성이 더 큽니다.

#### 설정

#### 임계값

공기질 센서 데이터를 설정합니다.

 Temperature(온도): 온도 MIN(최소) 및 MAX(최대) 값을 -10 ~ 45 범위 내에서 설정합니다.

 Humidity(습도): 습도 MIN(최소) 및 MAX(최대) 값을 0~100 범위 내에서 설정합니다.

 CO2: 이산화탄소 MIN(최소) 및 MAX(최대) 값을 0~40000 범위 내에서 설정합니다.

 NOx : 산화질소 및 이산화질소 MIN(최소) 및 MAX(최대) 값을 0~500 범위 내에서 설정합니다.

 PM1.0: 입자상 물질 1.0 MIN(최소) 및 MAX(최대) 값을 0~1000 범위 내에서 설정합니다.

 PM2.5: 입자상 물질 2.5 MIN(최소) 및 MAX(최대) 값을 0~1000 범위 내에서 설정합니다.

 PM4.0: 입자상 물질 4.0 MIN(최소) 및 MAX(최대) 값을 0~1000 범위 내에서 설정합니다.

 PM10.0: 입자상 물질 MIN(최소) 및 MAX(최대) 값을 0~1000 범위 내에서 설정합니다.

 PM10.0: 입자상 물질 MIN(최소) 및 MAX(최대) 값을 0~1000 범위 내에서 설정합니다.

 PM10.0: 입자상 물질 MIN(최소) 및 MAX(최대) 값을 0~1000 범위 내에서 설정합니다.

 PM10.0: 입자상 물질 MIN(최소) 및 MAX(최대) 값을 0~1000 범위 내에서 설정합니다.

 PM10.0: 입자상 물질 MIN(최소) 및 MAX(최대) 값을 0~1000 범위 내에서 설정합니다.

 PM10.0: 입자상 물질 MIN(최소) 및 MAX(최대) 값을 0~1000 범위 내에서 설정합니다.

 PM10.0: 입자상 물질 MIN(최소) 및 MAX(최대) 값을 0~1000 범위 내에서 설정합니다.

#### 온도 단위

Show temperature in(온도 표시 단위): Celsius(섭씨) 또는 Fahrenheit(화씨)

#### 전자 담배 흡연 감지 감도

전자 담배 흡연 감지 감도를 설정합니다.

Low sensitivity(낮은 감도), High sensitivity(높은 감도): 슬라이더를 사용하여 낮은 감도와 높은 감도 사이의 차이를 조정합니다.

#### 통계

#### 센서 데이터 통계

Microsoft® Excel과 같은 애플리케이션에서 활용도를 높이기 위해 센서 데이터를 보거나 최대 90일 간의 센서 데이터 통계를 파일로 다운로드할 수 있습니다. 파일 형식은 CSV입니다.

Select source(소스 선택): 보거나 다운로드할 소스를 선택합니다.

From(시작일) 및 To(종료일): 보거나 다운로드할 날짜를 선택합니다. 최대 90일간의 데이터를 보거 나 다운로드할 수 있습니다.

Download(다운로드): 드롭다운 메뉴에서 Download selected sensor data(선택한 센서 데이터 다운로드) 또는 Download all sensor data(모든 센서 데이터 다운로드)를 선택합니다.

#### 센서 데이터 다운로드

Microsoft® Excel과 같은 애플리케이션에서 활용도를 높이기 위해 최대 90일간의 센서 데이터 통계 를 파일로 다운로드할 수 있습니다. 파일 형식은 CSV입니다.

- 호스트 장치 웹 페이지에서 Air quality monitor(공기질 모니터) > Statistics(통계) > Sensor Data Statistics(센서 데이터 통계)로 이동합니다.
- 2. Select source(소스 선택) 목록에서 다운로드할 소스를 선택합니다.
- From(시작일) 및 To(종료일) 목록에서 다운로드할 날짜를 선택합니다. 최대 90일간의 데이터 를 다운로드할 수 있습니다.
- Download(다운로드)를 클릭하고 드롭다운 메뉴에서 Download selected sensor data(선택 한 센서 데이터 다운로드) 또는 Download all sensor data(모든 센서 데이터 다운로드)를 선 택합니다.

파일이 다운로드 폴더에 다운로드됩니다. 파일 크기에 따라 다운로드에 다소 시간이 소요될 수 있습 니다.

# 사양

# 제품 개요

# AXIS D6210

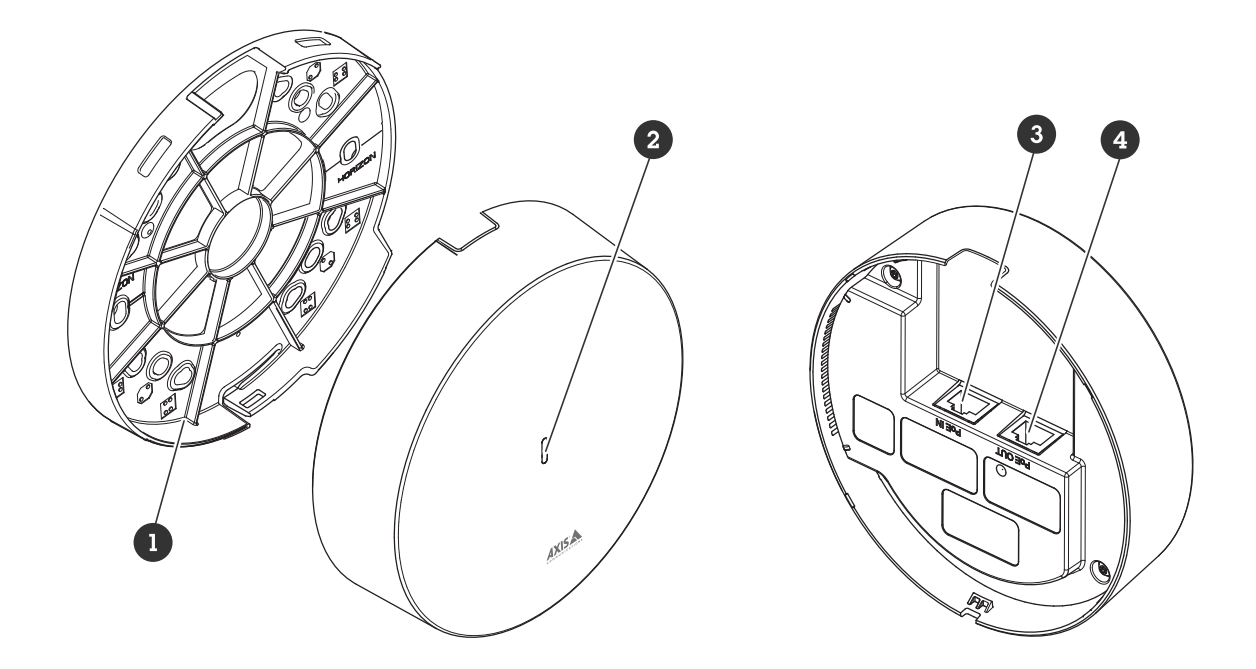

1 브래킷마운트 2 상태LED 3 PoE입력 4 PoE출력

#### LED 표시

| 상태<br>LED       | 표시                                             |
|-----------------|------------------------------------------------|
| 켜져 있<br>지 않음    | 연결 및 정상 작동                                     |
| 녹색              | 시작 완료 후 정상 작동 시 10초 동안 녹색이 계속 표시됩니다.           |
| 주황색             | 시작 시 켜져 있습니다. 장치 소프트웨어 업그레이드 시 깜박입니다.          |
| 주황<br>색/빨<br>간색 | 네트워크 연결을 사용할 수 없거나 연결이 끊어진 경우 주황색/빨간색으로 깜박입니다. |
| 빨간색             | 장치 소프트웨어 업그레이드 실패 시 빨간색으로 깜박입니다.               |

# 커넥터

# 네트워크 커넥터

입력: PoE(Power over Ethernet)를 지원하는 RJ45 이더넷 커넥터

# 출력: PoE(Power over Ethernet)를 지원하는 RJ45 이더넷 커넥터

# 문제 해결

#### 기술적 문제, 단서 및 해결 방안

찾는 내용이 여기에 없는 경우에는 axis.com/support에서 장애 처리 섹션을 확인해 보십시오.

#### 호스트 장치 웹 페이지에 Air quality monitor(공기질 모니터) 탭이 표시되지 않습니다.

| 웹 페이지가 업데이<br>트되지 않습니다.                        | 브라우저 창을 새로 고칩니다. 그래도 문제가 해결되지 않으면 브라우저 캐<br>시를 지우십시오.                                              |
|------------------------------------------------|----------------------------------------------------------------------------------------------------|
| 호스트 장치 펌웨어<br>버전이 잘못되었습니<br>다.                 | 호스트 장치에 최신 펌웨어 버전이 설치되어 있는지 확인하십시오. 호스트<br>장치의 펌웨어 버전을 확인하는 방법에 대한 정보는 호스트 장치의 사용자<br>설명서를 참조하십시오. |
| 네트워크 연결을 사<br>용할 수 없습니다.                       | 제품의 LED 표시기를 확인하고 의 LED 표시기 테이블과 비교하십시오.                                                           |
| 입력 및 출력 네트워<br>크 케이블이 잘못된<br>커넥터에 연결되었습<br>니다. | 입력 및 출력 네트워크 케이블을 교환하십시오.                                                                          |
| 호스트 장치가 호환<br>되지 않습니다.                         | 호스트 장치가 호환되는지 확인하려면 장치의 제품 페이지로 이동합니다.                                                             |

#### Air quality monitor(공기질 모니터) 탭은 표시되지만 공기질 센서가 작동하지 않습니다.

호스트 장치가 공기 호스트 장치를 공기질 센서에 다시 연결하고 호스트 장치의 웹 페이지를 새 질 센서에서 연결 해 로 고침합니다. 제되었습니다.

#### 제품에 연결한 후 호스트 장치가 시작되지 않습니다.

| 하드웨어 문제                   | Axis 지원 센터에 문의하십시오.                      |
|---------------------------|------------------------------------------|
| 네트워크 연결을 사<br>용할 수 없습니다.  | 제품의 LED 표시기를 확인하고 의 LED 표시기 테이블과 비교하십시오. |
| 입력 및 출력 네트워<br>크 케이블이 잘못된 | 입력 및 출력 네트워크 케이블을 교환하십시오.                |

커넥터에 연결되었습

니다.

#### 지원 센터 문의

추가 도움이 필요하면 axis.com/support로 이동하십시오.

T10225114\_ko

2025-04 (M4.2)

 $\ensuremath{\mathbb{C}}$  2025 Axis Communications AB